# **FAID-OF** Soil CO<sub>2</sub> Flux Chamber

### Instruction Manual

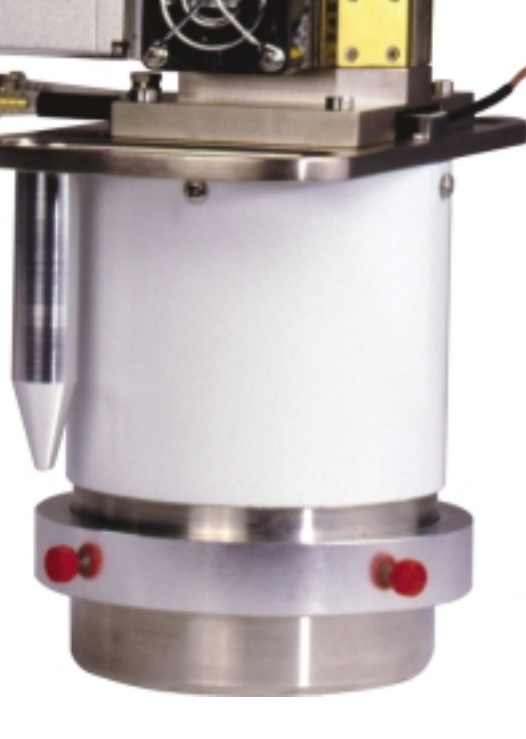

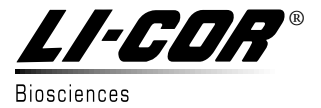

### 6400-09

#### Soil CO<sub>2</sub> Flux Chamber Instruction Manual

Publication No. 984-07189 July, 2003

LI-COR, inc. Environmental Division 4421 Superior Street P.O. Box 4425 Lincoln, NE 68504 USA

Telephone: 402-467-3576 FAX: 402-467-2819 Toll-free 1-800-447-3576 (U.S. & Canada) e-mail: envsales@licor.com www.licor.com

© Copyright 2003, LI-COR, Lincoln, Nebraska USA

#### NOTICE

The information contained in this document is subject to change without notice.

LI-COR MAKES NO WARRANTY OF ANY KIND WITH REGARD TO THIS MATERIAL, INCLUDING, BUT NOT LIMITED TO THE IMPLIED WARRANTIES OF MERCHANTABILITY AND FITNESS FOR A PARTICULAR PURPOSE. LI-COR shall not be liable for errors contained herein or for incidental or consequential damages in connection with the furnishing, performance, or use of this material.

This document contains proprietary information that is protected by copyright. All rights are reserved. No part of this document may be photocopied, reproduced, or translated to another language without prior written consent of LI-COR, Inc.

© Copyright 1997, LI-COR Inc.

### **Table of Contents**

#### Section 1. General Information

|               | -1  |
|---------------|-----|
| Precautions 1 | 1-5 |
| Reference 1   | -5  |

#### Section 2. Attaching the Soil Chamber

| General Description                      | 2- | -1 |
|------------------------------------------|----|----|
| Attaching the Sensor Head to the 6400-09 | 2- | -3 |

#### Section 3. Software

| Configuring OPEN for Soil Measurements      | 3-1 |
|---------------------------------------------|-----|
| Creating a Soil Chamber Configuration       | 3-1 |
| Implementing the Soil Chamber Configuration | 3-1 |
| The Soil Chamber Configuration              | 3-2 |
| OPEN's Main Screen                          | 3-2 |
| Calib Menu                                  | 3-2 |
| New Measurements Function Keys              | 3-2 |
| User Variables                              | 3-4 |
| Autoprograms                                | 3-5 |
|                                             |     |

#### Section 4. Making Measurements

| Measuring With Soil Collars      | 4-2 |
|----------------------------------|-----|
| Measuring Without Soil Collars   | 4-2 |
| Making Measurements              | 4-2 |
| Position the Air Supply Manifold | 4-2 |
| Check Hose Connections           | 4-3 |
| Measurement Procedure            | 4-4 |

#### Section 5. Maintenance

| 5-1    |
|--------|
| 5-1    |
| 5-2    |
| 5-3    |
| er 5-3 |
| 5-4    |
|        |

#### Section 6. Equation Derivation

#### Appendix A. Specifications

#### Warranty

# **General** Information

#### Considerations

Soil carbon dioxide is primarily produced by root respiration, decay of organic matter, and activity of microbes. Rainwater can have direct effects as well, by displacing gas in soil pore spaces (enhancing  $CO_2$  flux at the surface), and by interacting with limestone soils. Also, rainwater itself carries some dissolved  $CO_2$  that can be released in the soil.

Thus, soil  $CO_2$  flux is dependent on soil temperature, organic content, moisture content and precipitation, and has a great deal of spatial variability. Soil  $CO_2$  flux is also extremely sensitive to pressure fluctuations. An unvented chamber will induce significant pressure increases just by pushing the chamber down over a sealed volume. Soil water evaporation and heating of the air in the chamber head space also induces pressure increases in an unvented chamber. The 6400-09 Soil  $CO_2$ Flux Chamber is vented so that pressures inside and outside the chamber are in a dynamic equilibrium.

Soil CO<sub>2</sub> flux measured using a chamber system is dependent on the CO<sub>2</sub> concentration in the measurement chamber. This is illustrated in Figure 1-1, which shows typical variations in measured soil CO<sub>2</sub> flux when the chamber headspace CO<sub>2</sub> concentration was allowed to rise. Healy et. al. (1996) used analytical and numerical models of gas diffusion to evaluate chamber headspace concentration influence on estimates of soil CO<sub>2</sub> flux. They found that chamber-induced perturbations of soil-gas concentration gradients could result in substantial underestimate of soil CO<sub>2</sub> flux (6 to 34% for a 30 minute measurement).

The LI-6400 Soil  $CO_2$  Flux System has been designed to minimize perturbation in the soil-gas concentration gradient. Before starting the measurement, ambient  $CO_2$  concentration at the soil surface is measured. Once the chamber is installed, the  $CO_2$  scrubber is used to draw the  $CO_2$  in

the closed system down below the ambient concentration. The scrubber is turned off, and soil  $CO_2$  flux causes the  $CO_2$  concentration in the chamber headspace to rise (Figure 1-2). Data are logged while the  $CO_2$  concentration rises through the ambient level. The software then computes the flux appropriate for the ambient concentration. This measurement cycle repeats for as many iterations as you select (Figure 1-3).

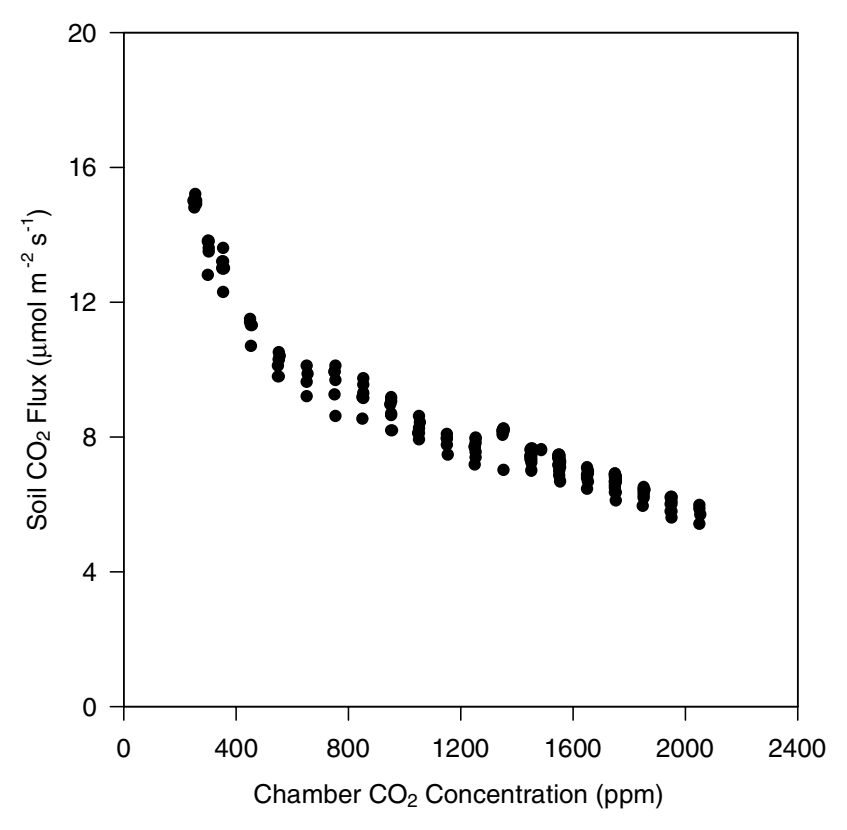

Figure 1-1. Soil CO<sub>2</sub> flux rates depend on the chamber CO<sub>2</sub> concentration.

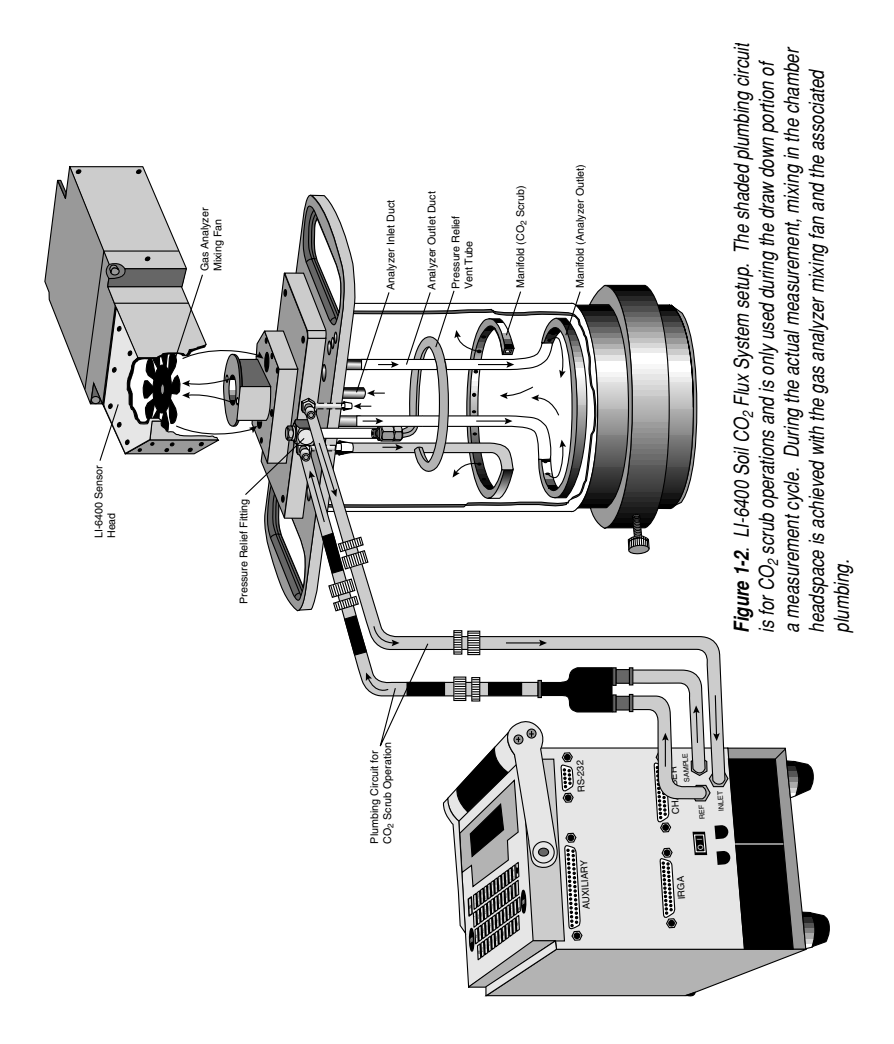

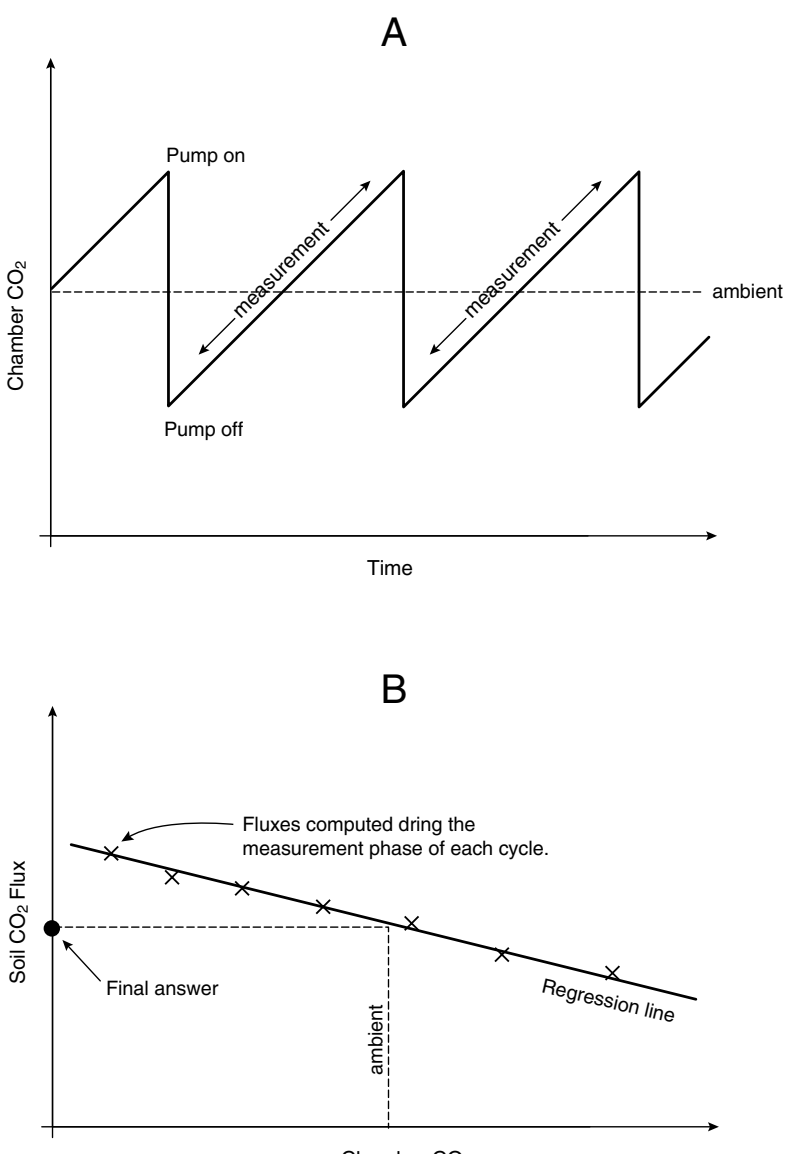

Chamber CO<sub>2</sub>

**Figure 1-3.** (A). Time series of a measurement cycle. Pumping reduced  $CO_2$  air into the chamber brings the  $CO_2$  below ambient. After the pump turns off,  $CO_2$  rises due to soil  $CO_2$  efflux. During this phase, soil  $CO_2$  flux is computed, and data for regressing flux as a function of  $CO_2$  is generated. (B). At the end of the measurement cycle, the final flux value is computed by regressing flux vs  $CO_2$ , and computing the flux that corresponds to the target (ambient) concentration value.

#### Precautions

- Keep the soil chamber shaded to avoid heating.
- If measurements are made on bare soil with no canopy, variation in the measured flux can occur due to dynamic pressure fluctuations at the pressure vent outlet caused by wind effects. The vent on the 6400-09 is shielded to minimize direct wind effects, but you may wish to shield the entire chamber from the wind.
- If a thin upper layer of soil becomes saturated from short intense rainfall, a surface gas seal can form that causes CO<sub>2</sub> concentration to increase below the saturated layer. A burst of CO<sub>2</sub> may be released when the sharp edge of the chamber is inserted, causing excessively high flux measurements when in actuality the undisturbed flux is very small. The initial flux from the burst of CO<sub>2</sub> can be two or more times larger than the actual flux that would be measured if the chamber were left installed for several hours without disturbing it. Collars usually provide better measurements under these conditions because of minimal disturbance; great care must be taken not to disturb the collars when putting the chamber onto them, however.

#### Reference

Healy, Richard W., R.G. Striegl, T.F. Russell, G.L. Hutchinson, and G.P. Livingston, 1996. Numerical Evaluation of Static-Chamber Measurements of Soil-Atmosphere Gas Exchange: Identification of Physical Processes. *Soil Sci. Soc. Am. J.* 60:740-747.

# **2** Attaching the Soil Chamber

#### **General Description**

Figure 2-1 shows an assembled 6400-09, and Figure 2-2 is an exploded diagram showing the parts of the 6400-09  $CO_2$  Flux Chamber. Some of the individual parts are described in more detail in Section 5. Figure 2-2 also contains a detailed parts list should you need to order individual parts.

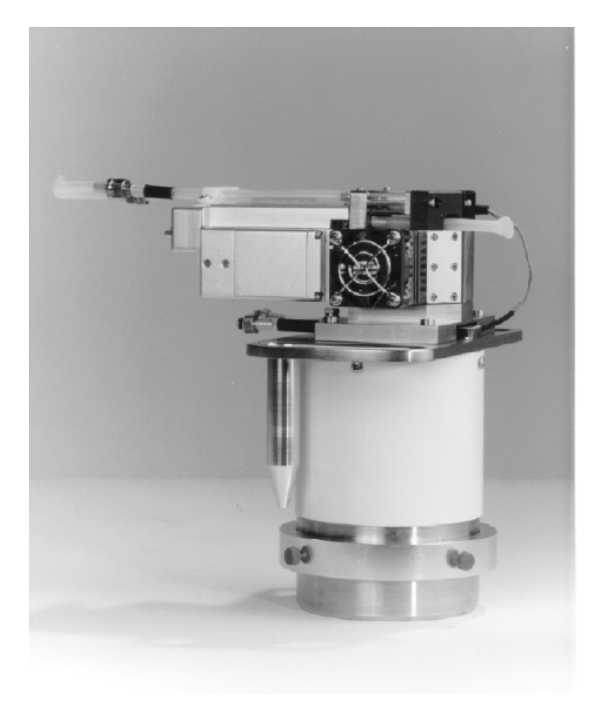

Fig. 2-1. 6400-09 Soil CO<sub>2</sub> Flux Chamber.

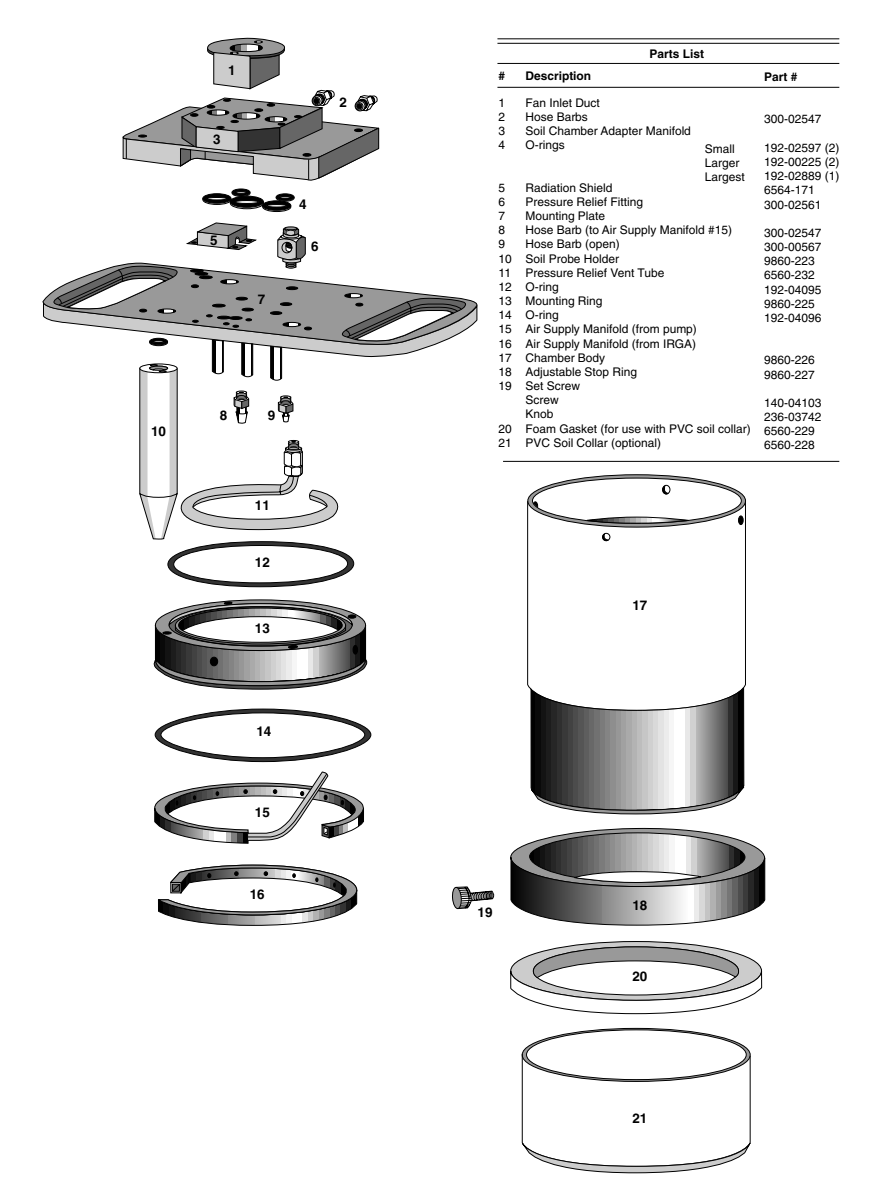

Figure 2-2. Exploded view of soil CO<sub>2</sub> flux chamber.

#### Attaching the Sensor Head to the 6400-09

To attach the sensor head, follow these steps:

The sensor head handle must be removed to accomodate the 6400-09.

1. Remove the male end of the leaf temperature thermocouple connector by pulling straight out, and pull the air hose from the underside of the leaf chamber. Pull the other end of the air hose from the match valve and replace with the short exhaust tube plug (in the replacement parts kit).

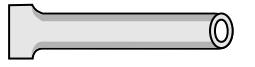

Figure 2-3. Exhaust tube plug.

**2.** Unplug the log switch (not used with the soil chamber). If the log switch wires are threaded underneath the bottom cover of the sensor head, this cover must be removed to free the log switch.

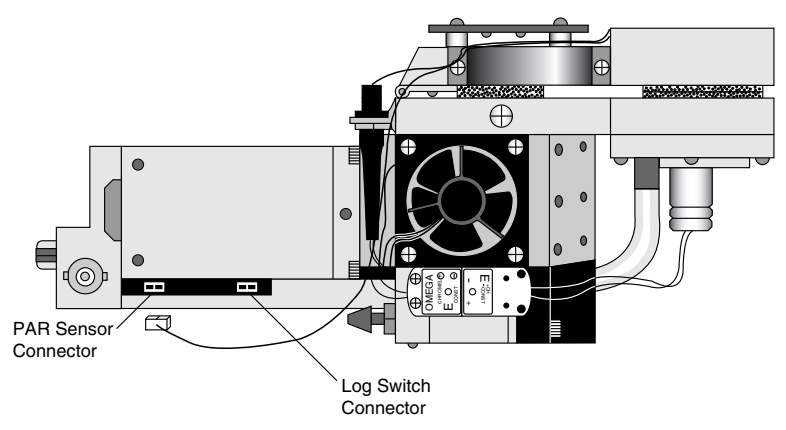

Figure 2-4. Unplug the log switch.

#### ■ To remove the bottom cover (if necessary):

**a.** Turn the sensor head over and remove the 3 Phillips head screws as shown in Figure 2-5.

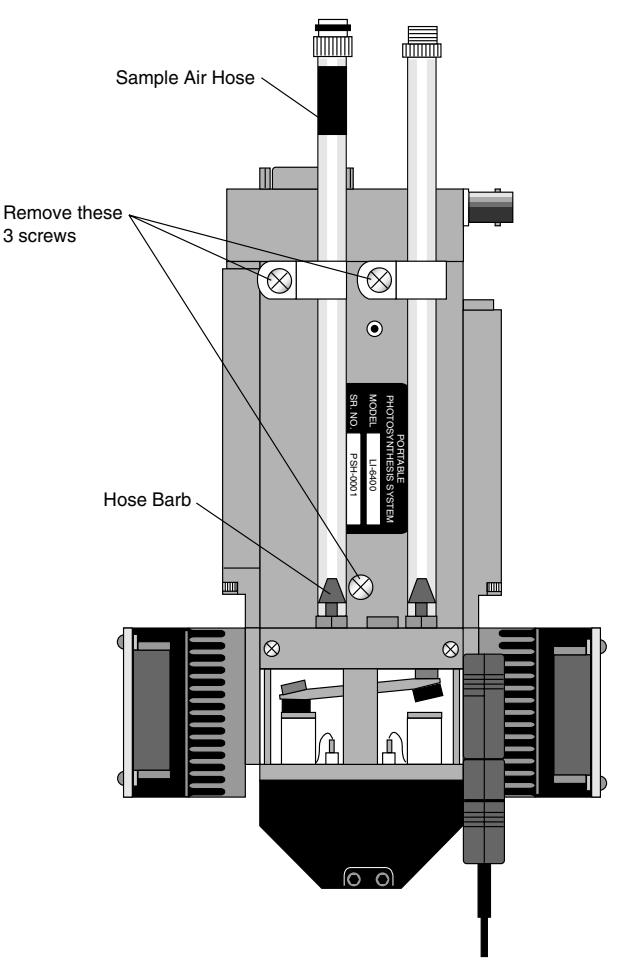

*Figure 2-5.* Remove the 3 Phillips head screws from the bottom of the sensor head.

- **b.** Remove the hose barbs, if necessary. You may be able to slide the cover out from underneath the hose barbs; be careful not to damage the PC board under the cover. If you remove the hose barbs, note the position of the sample and reference air hoses; the sample hose is wrapped with a piece of black shrink wrap.
- c. Free the wires.

- **d.** Re-assemble the sensor head bottom cover. Be very careful not to pinch any wires when replacing the cover.
- **3.** Remove the handle assembly:
  - **a.** Unlatch the handle, and unscrew the knurled leaf chamber adjustment nut (turn clockwise) until it is free of the handle (Figure 2-6).

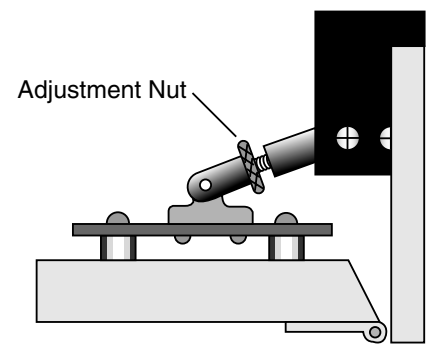

Figure 2-6. Turn the adjustment nut clockwise to remove.

- **b.** With the handle latching mechanism in the closed position, wrap tape or string around the handle (where your hand would normally be) so that it will stay together. Failure to do so may result in the rear spring coming out. Leave the handle secured in this manner.
- **c.** Remove the 2 screws (3 on some instruments) on the back side of the handle, as shown in Figure 2-7, using a #1 Phillips head screwdriver. Be careful not to lose the spacer that is between the handle mounting plate and the hinge.

**Rear View** 

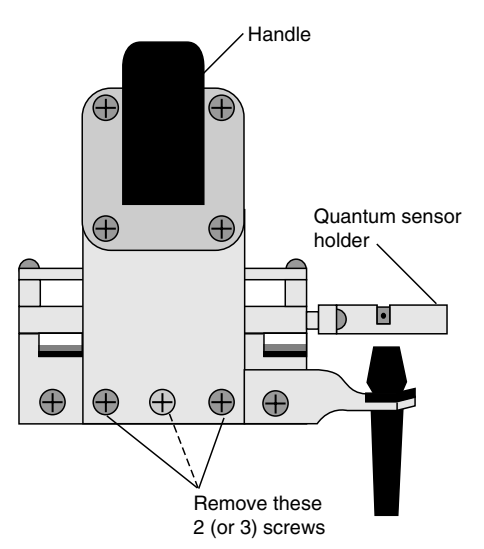

Figure 2-7. Remove the screws on the back side of the handle.

- 4. Remove the upper half of the leaf chamber.
  - **a.** Unhook the connector from the PAR sensor or LED light source, if necessary.
  - **b.** Remove the 2 screws from the hinge on the rear of the upper half of the leaf chamber (Figure 2-8).

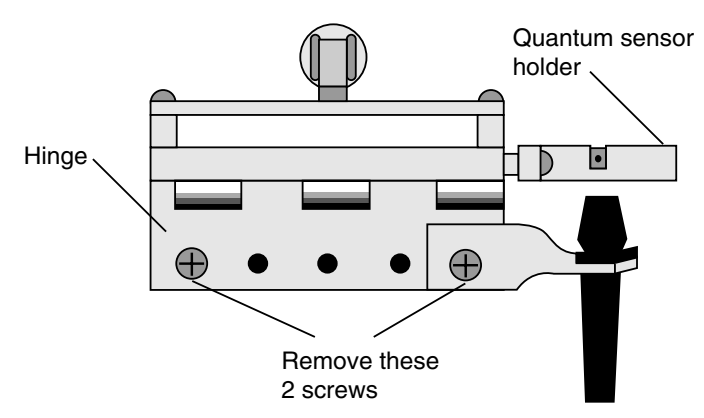

Figure 2-8. Remove the 2 screws from the handle hinge.

**NOTE:** When removing the soil chamber and reattaching the handle, the wires to the log switch need not be threaded beneath the sensor head cover.

**c.** Remove one fan shroud screw and attach the lamp connector (Figure 2-9).

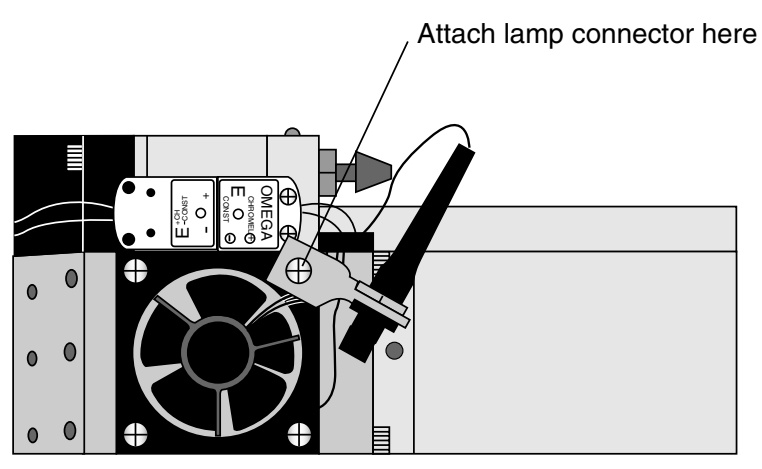

Figure 2-9. Attach the lamp connector to the fan shroud.

**5.** Remove the lower half of the leaf chamber. There are 8 hex head cap screws on the optical bench cover, as shown in Figure 2-10. Remove the cap screws with a 5/64" hex key (in the spares kit). The lower half of the leaf chamber can now be removed.

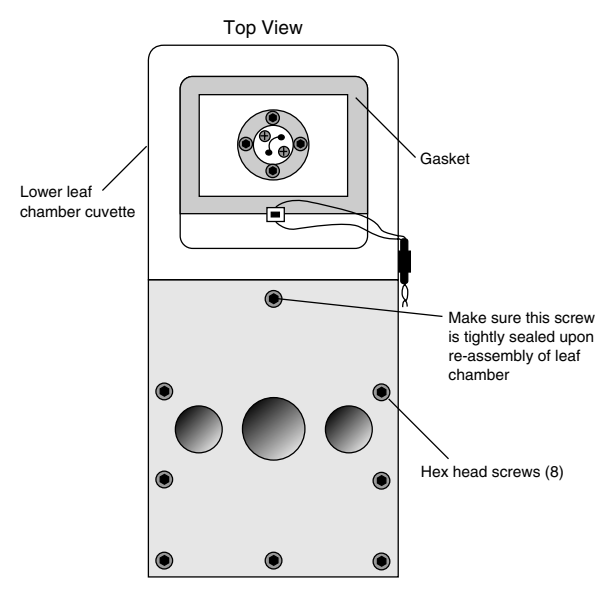

Figure 2-10. Remove the 8 hex head cap screws.

6. Attach the soil chamber mounting block with the 8 hex head cap screws from the previous step. The proper orientation of the mounting block is shown in Figure 2-11. Note the thin vinyl gasket on the top surface of the optical bench (Figure 2-11). This gasket is reusable; it should adhere to the optical bench, but if it becomes detached, be sure to reposition it before attaching the mounting block. Tighten the 8 screws carefully and evenly. *Note that the screw nearest the leaf chamber forms a metal-to-metal seal in the air pathway, and must be tight upon re-assembly of the standard leaf chamber.* 

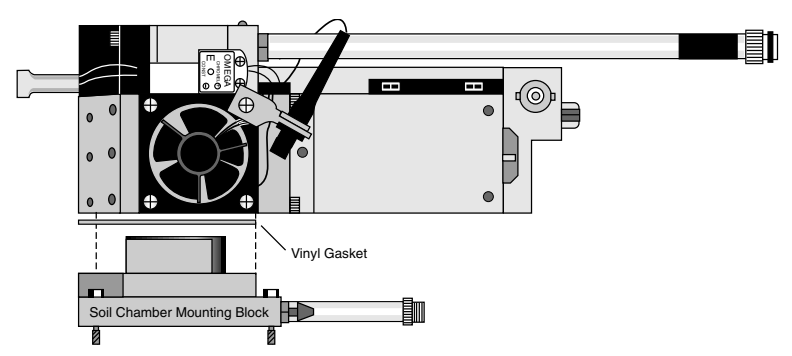

Figure 2-11. Attach the mounting block to the sensor head.

7. Make sure all O-rings are properly positioned, as shown in Figure 2-12.

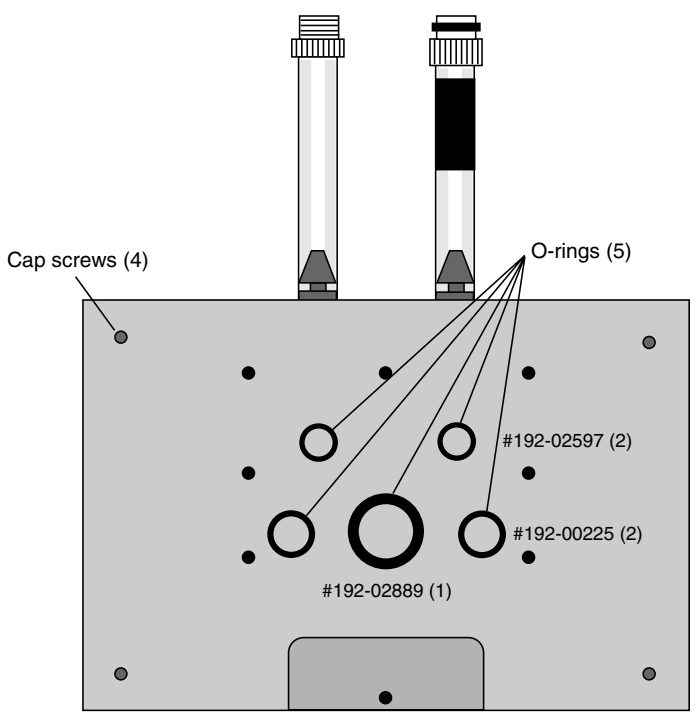

Figure 2-12. Location of O-rings and cap screws.

**8.** Attach the 6400-09 body to the sensor head/mounting block assembly using the 4 cap screws (use the 5/64" hex key included), located on each corner of the mounting block (Figure 2-13).

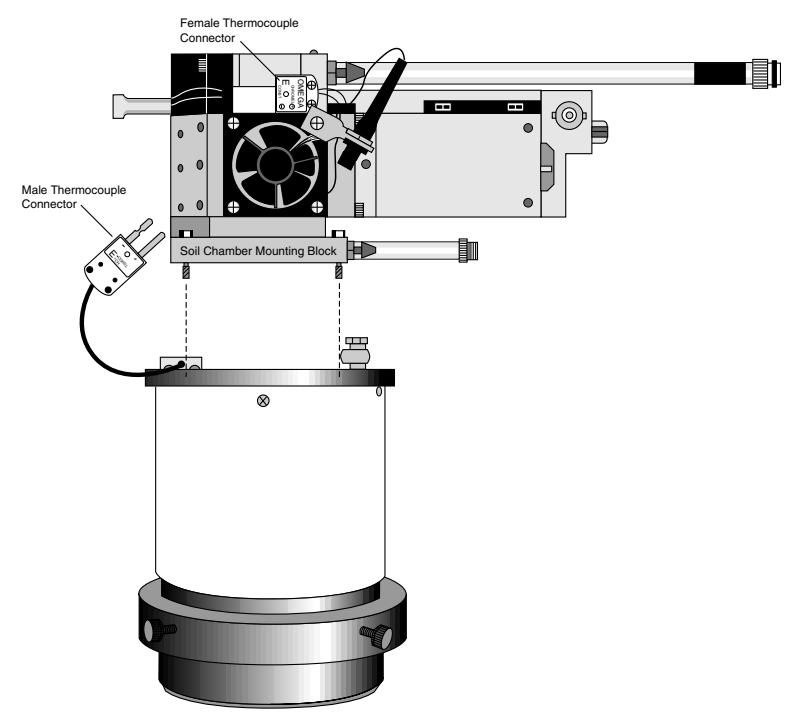

Figure 2-13. Attach the 6400-09 body to the mounting block.

- 9. Connect the male and female ends of the thermocouple connectors.
- **10.** Join the sample and reference tubes on the sensor head with the "U" shaped piece of tubing, in the 6400-09 replacement parts kit (Figure 2-14).

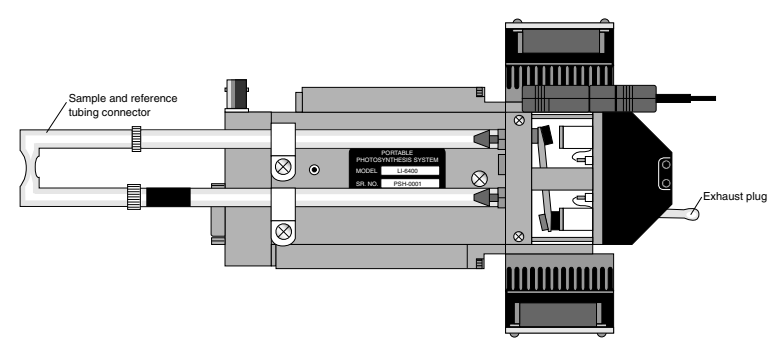

Figure 2-14. Insert exhaust plug and sample and reference tube junction as shown.

- **11.** Connect the air supply tubes on the 6400-09 as described in Section 4, "Check Hose Connections". Attach the chamber and IRGA connectors.
- **12.** Connect the soil temperature probe to the LI-6400 console using the 6400-13 thermocouple adapter assembly (in the spares kit). The adapter plugs into the auxiliary port on the LI-6400. Assembly is complete.

# **3** Software

#### **Configuring OPEN for Soil Measurements**

To make soil  $CO_2$  flux measurements, OPEN 3.0 or above is required to create and implement an appropriate software configuration.

#### Creating a Soil Chamber Configuration

- 1. Access the Config Menu from OPEN's main screen.
- 2. Select "6400-09 Soil Chamber" on the Installation Menu.
- 3. When "Press <enter> to continue" is displayed, press Enter.
- **4.** You will be shown a configuration file in a window entitled "The Config (press <esc>)". Press **Escape**.
- 5. When "Store this configuration ?" is displayed, press Y.
- 6. The Standard File Dialog is displayed, with the default file name "Soil Chamber" in the directory "/User/Configs/UserPrefs". Modify the name "Soil Chamber" if you like, and press Enter. Some files will then be copied, followed by a reminder of how to implement a new configuration (explained below). Press Enter and you are done creating a soil CO<sub>2</sub> flux configuration file.

#### Implementing the Soil Chamber Configuration

- 1. Access the Config Menu.
- 2. Select "Reset to User Configuration" in the Reset Menu.
- **3.** When the menu of configuration choices is displayed, select "Soil Chamber" (or whatever it was named in Step 6 above).

Whenever you power the LI-6400 on with the soil chamber attached, select "Soil Chamber" when prompted to select a configuration.

#### The Soil Chamber Configuration

This section describes changes that the soil chamber configuration makes to the LI-6400 software.

#### **OPEN's Main Screen**

"LI-6400 Soil CO2 Efflux System" is displayed instead of "LI-6400 Photosynthesis System".

#### Calib Menu

The Calib Menu has only three entries:

"IRGA Zero (CO2S, H2OS)" "IRGA Span" "View, Store Zeros & Spans"

The first entry is a special zeroing routine for just the sample IRGAs. The second entry is for spanning the IRGAs. The third entry is the same as in the normal Calib Menu list.

If you wish to access an item that is in the normal calibration menu while the soil chamber configuration is in effect, enter the Filer, select the directory "/Sys/Open/Calib Menu", highlight the item to execute, and press X. This runs the selected program.

#### **New Measurements Function Keys**

The following keys are shut off by the soil chamber configuration: "MATCH" (level 1, F5). Matching is not necessary, since only the sample IRGA's are used. "<rspns> (level 2, F1) "FLOW=" (level 2, F2) "Mixer" (level 2, F3) "Lamp" (level 2, f5) "STOMRAT" (level 3, f2)

The following keys are new, or have different meanings in soil chamber mode:

"AUX OP Params" (level 3, f2). This prompts for four auxiliary operating parameters:

"Extra Draw Down (ppm)" - Draw down beyond the window minimum. (See #315, page 3-5).

"Flow during Draw Down (µmol/s)" - Enter flow during draw down.

**"Dead Time (secs)"** - Measurements can't start for this time period following the end of the draw down. (#316, page 3-5).

"Min Measure Time (secs)" - Measurement period must last for at least this time period. (#317, page 3-5).

"AREA=" (level 3, f1). Area defaults to 71.6 cm<sup>2</sup>, and is the soil surface area within the chamber. When using soil collars, this area may be larger (typically  $80 \text{ cm}^2$ ), depending upon the collar diameter.

"**Prompt ALL**" (level 3, f5). Prompts for all user constants presently in the prompt list. The default items are insertion depth and plot #, but this can be changed (Prompt Control in the Config Menu).

"Target=" (level7, f1). Sets the target concentration and the delta. The target is the  $CO_2$  concentration at which you want the measurement taken, and the delta defines the operating window around that target. For example, if you specify a target of 360 and a delta of 20, the measurement will occur while the  $CO_2$  rises from 340 to 380. Once above 380, the pump will pull the  $CO_2$  back down to 340 (minus any extra draw down) for another cycle.

"Cycles=" (level 7, f2). Picks the number of repetitions to perform. The key labels show the current repetition number, and the maximum number of repetitions. One repetition, or cycle, consists of pumping the  $CO_2$  down to the (target - delta) ppm, and measuring while the  $CO_2$  rises to (target + delta).

"Start" (level 7, f3). Starts/stops the measurement cycles.

"**Obs**" (level 7, f4). Selects what is stored in the log file (if a log file is open) during a measurement. The choices are:

Off
 Intermediate Obs Only
 Final Results Only
 Everything

During the measurement cycle, the LI-6400 computes an "observation" every 2.5 seconds. This observation includes a  $CO_2$  efflux value based on a rate of change of  $CO_2$  with time over the previous 7.5 seconds (10 measurements). At the end of the cycle, when  $CO_2$  has reached (target + delta), a "Final Result" is computed by regressing  $CO_2$  efflux against  $CO_2$  concentration, and computing the  $CO_2$  efflux rate appropriate for the target concentration. Typically, you only need to store the Final Result (option 2), but the other options are available.

**"Depth="** (level 7, f5). Allows you to specify the chamber insertion depth. This is important because it affects the system volume. Insertion depth is the distance (cm) from the cutting edge of the chamber to the top of the soil. (#305, page 3-5)

**Examples:** If the chamber is pushed into the soil 3 cm, the insertion depth is 3. If the chamber is sitting on a soil collar, so that the cutting edge is 1 cm above the soil surface, the insertion depth would be -1.

#### **User Variables**

The soil  $CO_2$  flux configuration defines a number of user variables and constants.

| ID # | <u>Label</u> | Description                                             |
|------|--------------|---------------------------------------------------------|
| 300  | dC/dt        | Running average of dC/dt (µmol/mol/s) over the          |
|      |              | previous 7.5 seconds                                    |
| 301  | dW/dt        | Running average of dW/dt (mmol/mol/s) over              |
|      |              | the previous 7.5 seconds                                |
| 302  | C2avg        | CO <sub>2</sub> appropriate for Rsoil (#320)            |
|      | -            | Mode=3: Running average of CO <sub>2</sub> (µmol/mol)   |
|      |              | over previous 7.5 seconds                               |
|      |              | Mode=4: Target $CO_2$                                   |
| 303  | Wavg         | Running average of H <sub>2</sub> O (mmol/mol) over     |
|      | C            | previous 7.5 seconds                                    |
| 304  | Vtot         | Actual system volume (cm <sup>3</sup> ), accounting for |
|      |              | insertion depth                                         |

| *305 | IncDath        | Insertion depth (cm)                                         |
|------|----------------|--------------------------------------------------------------|
| 306  | de'/dt         | Rate of change of CO <sub>2</sub> density corrected for      |
| 500  | uc/ut          | evaporation (see Table 6.1, page 6.4)                        |
| *207 | Whasa          | Total volume $(cm^3)$ at 0 insertion denth                   |
| 310  | Mode           | Operating mode $(0, 1, 2, 3, \text{ or } 4)$                 |
| 510  | WIOUC          | 0  off  0  0  0  0  0  0  0  0  0                            |
|      |                | 1 - drawing CO <sub>2</sub> down to (target - delta - extra) |
|      |                | 2 - waiting to get up to (target - delta) and for            |
|      |                | dead time to expire                                          |
|      |                | 3 - measuring                                                |
|      |                | 4 - final result (just reached target + delta) and           |
|      |                | min measure time has expired                                 |
| 311  | Smpls          | # obs of slopes or flux rates                                |
| 312  | Program Status | Shows Mode labels                                            |
| 313  | Target         | Target CO <sub>2</sub> µmol/mol                              |
| 314  | Delta          | CO <sub>2</sub> Delta µmol/mol                               |
| *315 | ddMargin       | Extra draw down (ppm)                                        |
| *316 | Dead Time      | Dead time after pump off                                     |
| *317 | MnMsrTme       | Minimum measurement time                                     |
| *318 | NumCycles      | Max # of cycles                                              |
| 320  | EFFLUX         | Soil CO <sub>2</sub> Efflux Rate µmol/m <sup>2</sup> /s      |
|      |                | If Mode=3: Observation                                       |
|      |                | If Mode=4: Final result                                      |
| 321  | RHcmbr%        | RH in soil chamber %, based on Tsch_C                        |
| 322  | Tsoil_C        | Soil Temp C, based on soil temp probe.                       |
| 323  | RHirga%        | IRGA RH, based on Tair (in sample cell).                     |
| 324  | Tsch_C         | Soil Chamber Air Temp C (measured with 'leaf                 |
|      |                | temp' thermocouple)                                          |
| 330  | R(C)m          | Slope of dc'/dt vs $CO_2$ (valid when Mode=4)                |
| 331  | R(C)b          | Offset of dc'/dt vs $CO_2$ (valid when Mode=4)               |
|      |                |                                                              |

#### **AutoPrograms**

The AutoProgram "Soil Efflux vs CO2" is added to the programs stored in /user/configs/AutoProgs" when the soil  $CO_2$  flux configuration is first created. This autoprogram lets you specify a range of target values to be measured automatically.

\* Indicates a constant that can be included in the prompt list (Prompt Control in the Config Menu). The prompt list can be triggered by "Prompt ALL" (level3, f5) and/or can be made to trigger at the start of a measurement.

## **4** Making Measurements

The procedure below lists the steps required to make a soil surface  $CO_2$  flux measurement, and assumes that the LI-6400 sensor head has already been attached to the chamber, and that the system has been configured for use with the chamber. These topics are covered in Sections 2 and 3.

There are two different methods of making measurements. The 6400-09 can be inserted directly into the soil for measurements, or it can be used with "soil collars" that are inserted into the soil. There are some factors to consider when inserting the 6400-09 directly into the soil, including:

- Using the system without preinstalled collars can allow the user more extensive sampling.
- The disturbance caused by insertion of the chamber in the soil will generally cause air laden with CO<sub>2</sub> to be displaced. Therefore, you should plan to wait as long as 30 minutes after insertion of the chamber before making the measurement.
- Direct insertion will disturb the soil surface, making it a destructive technique.

Soil chamber collars have several advantages over direct insertion, including:

- The disturbance effect of insertion will not affect measurements conducted several hours or days later.
- It is possible to make repeated measurements at one location.

#### **Measuring With Soil Collars**

Soil collars should be installed several hours to one day before making a measurement. You can test to see if the flux has stabilized by making a measurement immediately after installing the collar, and then make subsequent measurements over time. Note, however, that the soil surface  $CO_2$  flux depends on the time of day, and the diurnal cycle can be quite large.

Care must also be taken not to let the bottom edge of the chamber disturb the soil surface within the collar. However, the chamber edge should be as close to the soil surface as practical so that air flow within the chamber produces mixing near the soil surface. Adjust the stop ring to position the chamber near the soil surface. Use a foam gasket between the bottom of the stop ring and the top of the soil collar to minimize leaks between the collar and the chamber.

The soil area value should be set to  $80 \text{ cm}^2$  (or whatever is appropriate based on the collar diameter).

#### **Measuring Without Soil Collars**

The chamber should be installed on the soil surface by pressing gently and firmly straight down on the mounting plate without rotation. Rotating the chamber may disturb the soil surface by creating a gap around the inside of the chamber, allowing  $CO_2$  in the soil to escape. The soil surface should not be disturbed at all immediately before the measurement. If the surface must be cleared or smoothed before measurements can be made, it should be done prior to the measurement; preferably hours for minor alterations and a day for severe alteration.

#### **Making Measurements**

#### 1. Position the Air Supply Manifold

Move the lower air supply manifold up or down inside the chamber body so that it is 1-2 cm above the soil surface, regardless of whether or not soil collars are being used for the measurement. This will ensure proper mixing of air coming from the IRGA.

#### 2. Check Hose Connections

The general plumbing arrangement between the LI-6400 and the 6400-09 is shown in Fig. 4-1. Note that there is a piece of black shrink wrap on one of the hoses leading from the soil chamber; this hose is connected to a "Y" connector provided, so that air from both sample and reference ports flows back to the soil chamber. Attach the "Y" connector to the sample and reference inlets on the console, as shown below. The second hose leading from the soil chamber is connected to the Air Inlet port on the console with a second tubing connector provided.

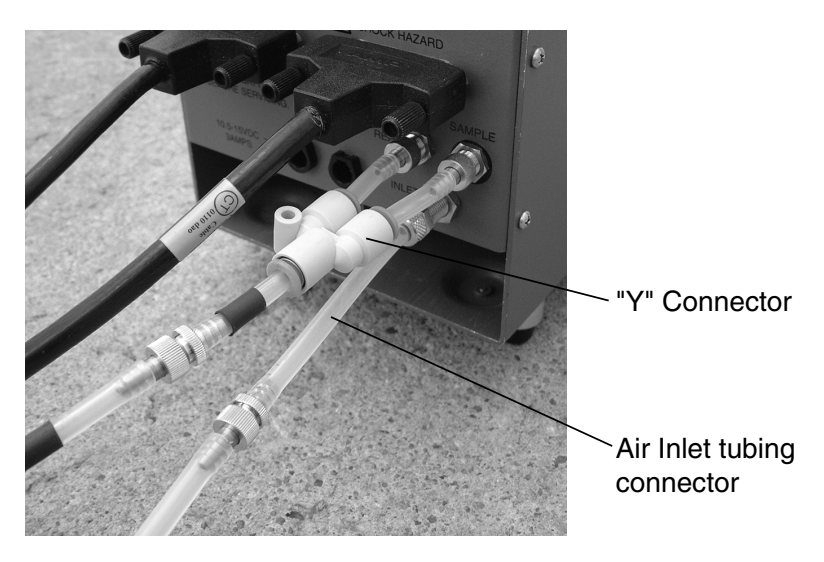

Figure 4-1. Photo showing plumbing arrangement of 6400-09 and LI-6400.

#### 3. Measurement Procedure

The following measurement procedure assumes that you have already completed all necessary instrument preparations.

- 1. Determine the  $CO_2$  concentration of the air near the soil surface. To do this, lay the chamber on its side and monitor soil chamber  $CO_2$  concentration (CO2S).
- 2. Install the 6400-09 at the measurement location. Insert the soil temperature probe to an appropriate depth (typically 5 to 10 cm), near the Soil  $CO_2$  Flux Chamber.
- **3.** Go to the New Measurements window (f4) in the LI-6400. Set the CO<sub>2</sub> "Target" and "delta" (menu level 7, f1). Use the ambient CO<sub>2</sub> concentration determined in Step 1 as the "Target", and choose a delta appropriate for your site. For low rates, the delta should be 5 or 10 ppm. For higher rates, the delta will have to be increased.
- 4. Enter the insertion "depth" of the chamber, in cm (menu level 7, f5). This is measured from the bottom of the chamber. If inserting directly into the soil, this will vary between 1 and 3.2 cm, depending on the soil type and the Stop ring position (Figure 4-2a). If using soil collars, this will be entered as a negative number and will be equal to the distance in cm between the bottom edge of the soil chamber and the soil surface (Figure 4-2b).

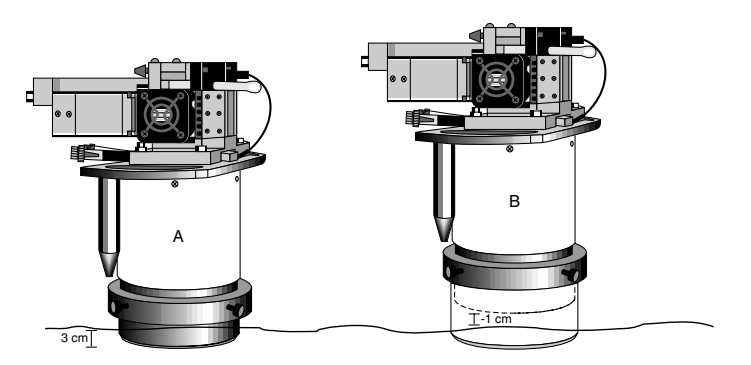

Figure 4-2. Measure the insertion depth.

- 5. Enter the number of cycles the instrument should perform at any given location (menu level 7, f2).
- **6.** Select whether you want to save final computed values, intermediate instantaneous observations, or both (menu level 7, f4).

7. Press **Start** (menu level 7, f3). You will be prompted to enter a name for the log file if one is not already open. If you press <escape>, you can log to memory or to the comm port. If you press <escape> again, you will not be logging, *but the soil measurement will still proceed*.

You can also be automatically prompted for all of the items in the prompt list, by setting level 3, f4 to "Prompt ON Log".

8. Add any remarks. The measurement cycle will begin.

**NOTE:** You may want to graphically monitor your measurements using "Soil Efflux RTG" (Figure 4-3). This is the default strip chart configuration for the soil chamber configuration.

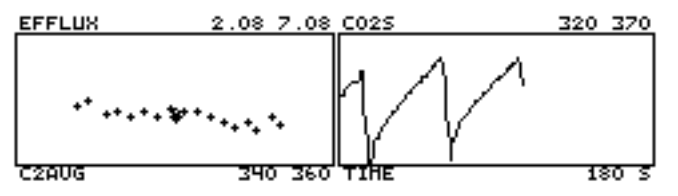

**Figure 4-3.** The real time graphics display "Soil Efflux RTG" will display a strip chart of  $CO_2$  in the sample cell, as well as a plot of soil  $CO_2$  flux as a function of  $CO_2$  for each measurement cycle.

# **5** Maintenance

#### **Spare Parts Kit**

This kit contains some common replacement parts for the 6400-09. If you need to re-order any individual parts, please refer to the part numbers shown in Table 5-1 below. More part numbers are shown in Figure 2-2, page 2-2.

Table 5-1. Soil CO<sub>2</sub> Flux Chamber Spare Parts List

| Part #    | Description                           |
|-----------|---------------------------------------|
| 6000-09TC | Soil probe thermocouple               |
| 6400-13   | Thermocouple adapter assembly         |
| 9964-054  | Replacement parts kit                 |
| 6560-228  | Soil collars*                         |
| 9960-112  | Gasket kit (foam gaskets and O-rings) |

\* Soil collars can be easily made from polyvinylchloride (PVC) tubing. Instructions are given later in this section.

#### **Soil Temperature Probe**

The soil temperature probe cable insulation may have a tendency to work loose from the thermocouple connector shell. If this happens, open the connector (remove 2 screws) and stretch the cable insulation back into the shell, and reassemble.

The soil temperature probe can be ordered from LI-COR under part #6000-09TC, or directly from Omega Engineering Inc. (Stamford, CT) under part #MHP-CXSS-316U-6-SMP-M-NP.

#### **Making Soil Collars**

Soil collars can be easily constructed from thin-walled polyvinyl chloride (PVC) pipe (i.e., sewer and drain pipe). The tubing must have an inside diameter of 3.930" (10 cm) or larger [maximum 4.65" (11.8 cm) O.D.]. Cut a section approximately 1.75" (4.4 cm) long or longer, depending on your soil type and experiment, and bevel one edge with a grinding wheel so that it can be pressed into the soil. Soil collars are also available from LI-COR at a nominal cost under part #6560-228 (1 each).

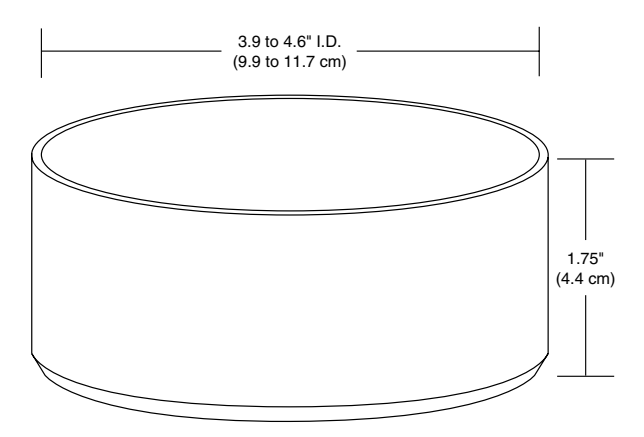

Figure 5-7. Soil collar dimensions.

#### Zeroing the IRGAs

In order to zero the sample analyzer, it is necessary to replumb the system.

## Zeroing the IRGA While Attached to the Soil CO<sub>2</sub> Flux Chamber

- 1. Plumbing changes for zeroing the IRGA:
  - a. Disconnect the To-Sample tube (it has black heat shrink) from the jumper shown below (Figure 5-8).

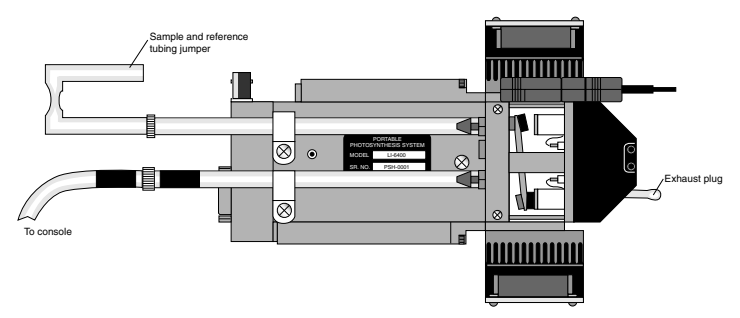

Figure 5-8. Hose configuration after changing the tubing to zero the IRGA.

- b. There are two long hoses coming from the console. Find the end with the black heat shrink that is attached to the soil chamber. Disconnect it (on the soil chamber end), and re-connect it to the short To-Sample tube discussed in Step 'a' above.
- 2. You also need to cover the open end of the soil chamber. Either put the plastic cap back in place, or set it down on a smooth surface. The goal is to prevent large  $CO_2$  concentrations (such as from your breath) from finding their way into the chamber, and diffusing into the IRGA.

During zeroing, the system will have the fan shut off, so air from the soil chamber will not be actively exchanged with air in the optical path of the sample analyzer. The system is now plumbed for zeroing.

**3.** Turn the soda lime tube on full scrub when zeroing for  $CO_2$ , and the desiccant tube on full scrub when zeroing for  $H_2O$ .

#### Setting the IRGA Span

- 1. Connect the span gas directly to the sample analyzer inlet. *Do not connect to the console*. **NOTE:** If you also want to check the span of the reference analyzer, connect the gas directly to it when you are ready. Do NOT connect via the sample cell with the match valve on.
- **2.** Cover the open end of the soil chamber if checking the sample IRGA span. Either put the plastic cap back in place, or set the chamber down on a smooth surface to prevent large  $CO_2$  concentrations from finding their way into the chamber, and diffusing into the IRGA.

During spanning, the system will have the fan shut off (regardless of where you have the fan speed set), so air from the soil chamber will not be actively exchanged with the air in the optical path of the sample analyzer.

The system is now ready for checking the span.

# **6 Equation Derivation**

The mass balance of  $CO_2$  for the 6400-09 soil flux chamber (Figure 6-1) is given by

 $CO_2$  In = Storage +  $CO_2$  Out

$$sf_c = \rho v \frac{\partial c}{\partial t} + uc \tag{6-1}$$

where *s* is the soil surface area (m<sup>2</sup>) enclosed by the chamber, *v* is the volume (m<sup>3</sup>) of the chamber and IRGA,  $f_c$  is the flux of CO<sub>2</sub> coming from the soil surface (mol CO<sub>2</sub> m<sup>-2</sup> s<sup>-1</sup>),  $\rho$  is the density of the air (mol m<sup>-3</sup>), *c* is the CO<sub>2</sub> concentration (mol CO<sub>2</sub> mol<sup>-1</sup>), and *u* is the flow rate (mol s<sup>-1</sup>) of escaping air from the system, largely due to soil evaporation into the system.

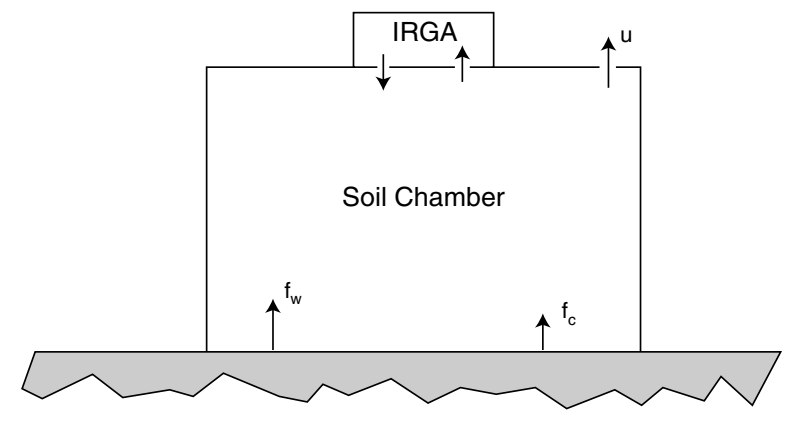

**Figure 6-1.** Schematic of the soil chamber. Soil evaporation  $f_w$  and soil  $CO_2$  flux  $f_c$  add mass to the chamber, which is balanced by a flow u of air, water, and  $CO_2$  out of the chamber.

The mass balance of water vapor is given by

Water In = Storage + Water Out

$$sf_w = \rho v \frac{\partial w}{\partial t} + uw \tag{6-2}$$

where  $f_w$  is the flux of H<sub>2</sub>O coming from the soil surface (mol H<sub>2</sub>O m<sup>-2</sup> s<sup>-1</sup>), and *w* is the water vapor concentration (mol H<sub>2</sub>O mol<sup>-1</sup>).

If we assume that evaporation is the sole cause of the leakage, then  $u = sf_w$ , and we can write

$$sf_{w} = \rho v \frac{\partial w}{\partial t} + sf_{w}w$$

$$= \frac{\rho v}{(1-w)} \frac{\partial w}{\partial t}$$

$$6-3$$

Substituting this for u in (6-1) leads to

$$sf_c = \rho v \frac{\partial c}{\partial t} + \frac{\rho v c}{(1-w)} \frac{\partial w}{\partial t}$$
 6-4

Collecting terms leads to

$$f_c = \frac{\rho v}{s} \left( \frac{\partial c}{\partial t} + \frac{c}{(1-w)} \frac{\partial w}{\partial t} \right)$$

$$6-5$$

Equation (6-5) takes a slightly different form as implemented in the LI-6400, since the measured and entered parameters have different units, and density must be computed from temperature and pressure. The terms are defined in Table 6-1.

$$c\left(\frac{\text{mol CO}_2}{\text{mol air}}\right) = C\left(\frac{\mu\text{mol CO}_2}{\text{mol air}}\right) \times 10^{-6}\left(\frac{\text{mol}}{\mu\text{mol}}\right)$$
6-6

$$w\left(\frac{\text{mol } \text{H}_2\text{O}}{\text{mol air}}\right) = W\left(\frac{\text{mmol } \text{H}_2\text{O}}{\text{mol air}}\right) \times 10^{-3}\left(\frac{\text{mol}}{\text{mmol}}\right)$$
6-7

$$\rho\left(\frac{\text{mol}}{\text{m}^3}\right) = \frac{P(kPa) \times 10^3 \left(\frac{N/m^2}{kPa}\right)}{8.314 \left(\frac{Nm}{mol \text{ K}}\right) (T_c + 273(K))}$$

$$6-8$$

$$\frac{v}{s} \left(\frac{m^3}{m^2}\right) = \frac{V(cm^3) \times 10^{-6} \left(\frac{m^3}{cm^3}\right)}{S(cm^2) \times 10^{-4} \left(\frac{m^2}{cm^2}\right)}$$
6-9

Substituting Equations 6-6 through 6-9 into 6-5 yields

$$F_{c} = \frac{kPV}{S(T_{c} + 273)} \left( \frac{\partial C}{\partial t} + \frac{C}{(1000 - W)} \frac{\partial W}{\partial t} \right)$$
6-10

where k = 10/8.314 = 1.2028.

| Symbol                                                                                                    | Description                    | Units                                                     | Soil Config LABEL |
|----------------------------------------------------------------------------------------------------|--------------------------------|-----------------------------------------------------------|-------------------|
| F <sub>c</sub>                                                                                                    | Soil flux of CO <sub>2</sub>   | $\mu$ mol CO <sub>2</sub> m <sup>-2</sup> s <sup>-1</sup> | EFFLUX            |
| Р                                                                                                    | Atmospheric pressure           | kPa                                                       | Press_kPa         |
| V                                                                                                    | Total system volume            | cm <sup>3</sup>                                           | Vtot              |
| S                                                                                                    | Enclosed soil area             | cm <sup>2</sup>                                           | Area              |
| T <sub>c</sub>                                                                                                    | Air temperature in chamber     | °C                                                        | Tsch_C            |
| С                                                                                                    | CO <sub>2</sub> concentration  | µmol CO <sub>2</sub> mol <sup>-1</sup>                    | CO2S_µml          |
| W                                                                                                    | H <sub>2</sub> O concentration | mmol H <sub>2</sub> O mol <sup>-1</sup>                   | H2OS_mml          |
| $\frac{kP}{(T_c + 273)} \left( \frac{\partial C}{\partial t} + \frac{C}{1000 - W} \frac{\partial W}{\partial t} \right) \qquad \text{dc'/dt}$ |                                |                                                           |                   |

**Table 6-1.** The terms of the LI-6400's soil flux equation (6-10).

# **A** Specifications

| System Volume (0 insert        | ion depth): 991 cm <sup>3</sup>                              |  |
|--------------------------------|--------------------------------------------------------------|--|
| Soil Area Exposed: 71.6        | $cm^2$ (11.1 in. <sup>2</sup> )                              |  |
| 80.0 cm <sup>2</sup> (12.4 ir  | (1.2) with supplied PVC soil collar                          |  |
| <b>Diameter:</b> 9.55 cm (3.76 | in.)                                                         |  |
| Air Temperature Therm          | ocouple:                                                     |  |
| Type E:                        | Range: $\pm$ 50 °C of reference junction                     |  |
| Reference Junction:            | Optical housing block thermistor                             |  |
|                                | Accuracy: $\pm$ 10% of T difference between air              |  |
|                                | and reference junctions with the amplifier zeroed            |  |
| Soil Temperature Probe:        |                                                              |  |
| Type E:                        | Ambient Temperature Range: 0 to 50 °C                        |  |
|                                | Soil Temperature Range: ± 30 °C from ambient                 |  |
|                                | within the range of -20 °C to 60 °C.                         |  |
| Accuracy:                      | ± 1.5 °C, 0 to 50 °C                                         |  |
| Size: 16.50 H × 19.80 W        | $\times 10.20 \text{ D cm.} (6.5 \times 7.8 \times 4.0^{"})$ |  |
| Weight: 1.8 kg (3.75 lbs.)     | )                                                            |  |

\*Specifications subject to change without notice.

## Warranty

Each LI-COR, inc. instrument is warranted by LI-COR, inc. to be free from defects in material and workmanship; however, LI-COR, inc.'s sole obligation under this warranty shall be to repair or replace any part of the instrument which LI-COR, inc.'s examination discloses to have been defective in material or workmanship without charge and only under the following conditions, which are:

- 1. The defects are called to the attention of LI-COR, inc. in Lincoln, Nebraska, in writing within one year after the shipping date of the instrument.
- 2. The instrument has not been maintained, repaired, or altered by anyone who was not approved by LI-COR, inc.
- 3. The instrument was used in the normal, proper, and ordinary manner and has not been abused, altered, misused, neglected, involved in and accident or damaged by act of God or other casualty.
- 4. The purchaser, whether it is a DISTRIBUTOR or direct customer of LI-COR or a DISTRIBUTOR'S customer, packs and ships or delivers the instrument to LI-COR, inc. at LI-COR inc.'s factory in Lincoln, Nebraska, U.S.A. within 30 days after LI-COR, inc. has received written notice of the defect. Unless other arrangements have been made in writing, transportation to LI-COR, inc. (by air unless otherwise authorized by LI-COR, inc.) is at customer expense.
- 5. No-charge repair parts may be sent at LI-COR, inc.'s sole discretion to the purchaser for installation by purchaser.
- 6. LI-COR, inc.'s liability is limited to repair or replace any part of the instrument without charge if LI-COR, inc.'s examination disclosed that part to have been defective in material or workmanship.

There are no warranties, express or implied, including but not limited to any implied warranty of merchantability of fitness for a particular purpose on <u>underwater cables</u> or on expendables such as <u>batteries</u>, <u>lamps</u>, <u>thermocouples</u>, and <u>calibrations</u>.

Other than the obligation of LI-COR, inc. expressly set forth herein, LI-COR, inc. disclaims all warranties of merchantability or fitness for a particular purpose. The foregoing constitutes LI-COR, inc.'s sole obligation and liability with respect to damages resulting from the use or performance of the instrument and in no event shall LI-COR, inc. or

#### its representatives be liable for damages beyond the price paid for the instrument, or for direct, incidental or consequential damages.

The laws of some locations may not allow the exclusion or limitation on implied warranties or on incidental or consequential damages, so the limitations herein may not apply directly. This warranty gives you specific legal rights, and you may already have other rights which vary from state to state. All warranties that apply, whether included by this contract or by law, are limited to the time period of this warranty which is a twelve-month period commencing from the date the instrument is shipped to a user who is a customer or eighteen months from the date of shipment to LI-COR, inc.'s authorized distributor, whichever is earlier.

This warranty supersedes all warranties for products purchased prior to June 1, 1984, unless this warranty is later superseded.

DISTRIBUTOR or the DISTRIBUTOR'S customers may ship the instruments directly to LI-COR if they are unable to repair the instrument themselves even though the DISTRIBUTOR has been approved for making such repairs and has agreed with the customer to make such repairs as covered by this limited warranty.

Further information concerning this warranty may be obtained by writing or telephoning Warranty manager at LI-COR, inc.

<u>IMPORTANT</u>: Please return the User Registration Card enclosed with your shipment so that we have an accurate record of your address. Thank you.

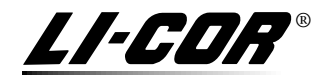

Biosciences LI-COR, inc. • Environmental • 4421 Superior Street • Lincoln, NE 68504 USA Phone: 402-467-3576 • FAX: 402-467-2819 Toll-free 1-800-447-3576 (U.S. & Canada) E-mail: envsales@licor.com www.licor.com